ICP DAS

# IR-210/712A + TouchPAD

Use Touch HMI Device to Control Infrared Appliances

#### Content

| Intro | duct                               | ion        |                                                    | .3 |  |  |  |
|-------|------------------------------------|------------|----------------------------------------------------|----|--|--|--|
| Chap  | Chapter 1 Install IR-210 Software4 |            |                                                    |    |  |  |  |
|       | 1.1                                | Install IR | -210 Utility                                       | .4 |  |  |  |
| Chap  | ter 2                              | 2 Learn IR | Commands                                           | .5 |  |  |  |
| :     | 2.1                                | Set the n  | umber of devices and its commands                  | .5 |  |  |  |
| :     | 2.2                                | Learn an   | d test the IR commands                             | .7 |  |  |  |
| :     | 2.3                                | Save the   | learned IR Command                                 | .8 |  |  |  |
|       |                                    | 2.3.1      | Save the command into a file                       | .8 |  |  |  |
|       |                                    | 2.3.2      | Save the command into the IR-210                   | .8 |  |  |  |
|       |                                    | 2.3.3      | Test the learned command which is stored in IR-210 | .9 |  |  |  |
| Chap  | ter3                               | Develop    | a Application to Control IR-210 by HMIWorks        | 10 |  |  |  |
| :     | 3.1                                | Install HI | MIWorks Standard                                   | 10 |  |  |  |
| :     | 3.2                                | Create a   | new HMIWorks project1                              | 1  |  |  |  |
| :     | 3.3                                | Project D  | evelopment1                                        | 2  |  |  |  |

# Introduction

Using Infrared remote controls for electrical appliances is very common in everyday life, such as TV, air conditioner, stereo, etc., but often users may feel a bit of trouble with a large number of remote controls. With the popularity of smart phones, we can see that people are gradually changing their controlling way toward touch-screen controlling. How to use a touch-screen controller to integrate all of the infrared remote controls? This document will detail the steps for users to quickly understand how to combine the IR-210/IR-712A (IR learning module) and TouchPAD (touch screen HMI device) in order to realize the same functions as a large number of infrared remote controls and each remote control can work as usual at the same time. The following sections introduce the IR-210 software installation which sets the IR Commands, and then introduce how to use HMIWorks to develop a TouchPAD project. Both introductions include detail steps along with screen shots to make it easier to learn.

## Chapter 1 Install IR-210/IR-712A Software

\_\_\_\_\_

\_\_\_\_\_

## 1.1 Install IR-210 Utility

Step 1: Double Click the IR-210 installation file •

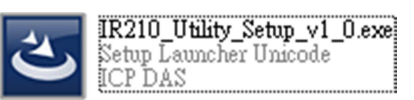

Step 2: Follow the steps to install.

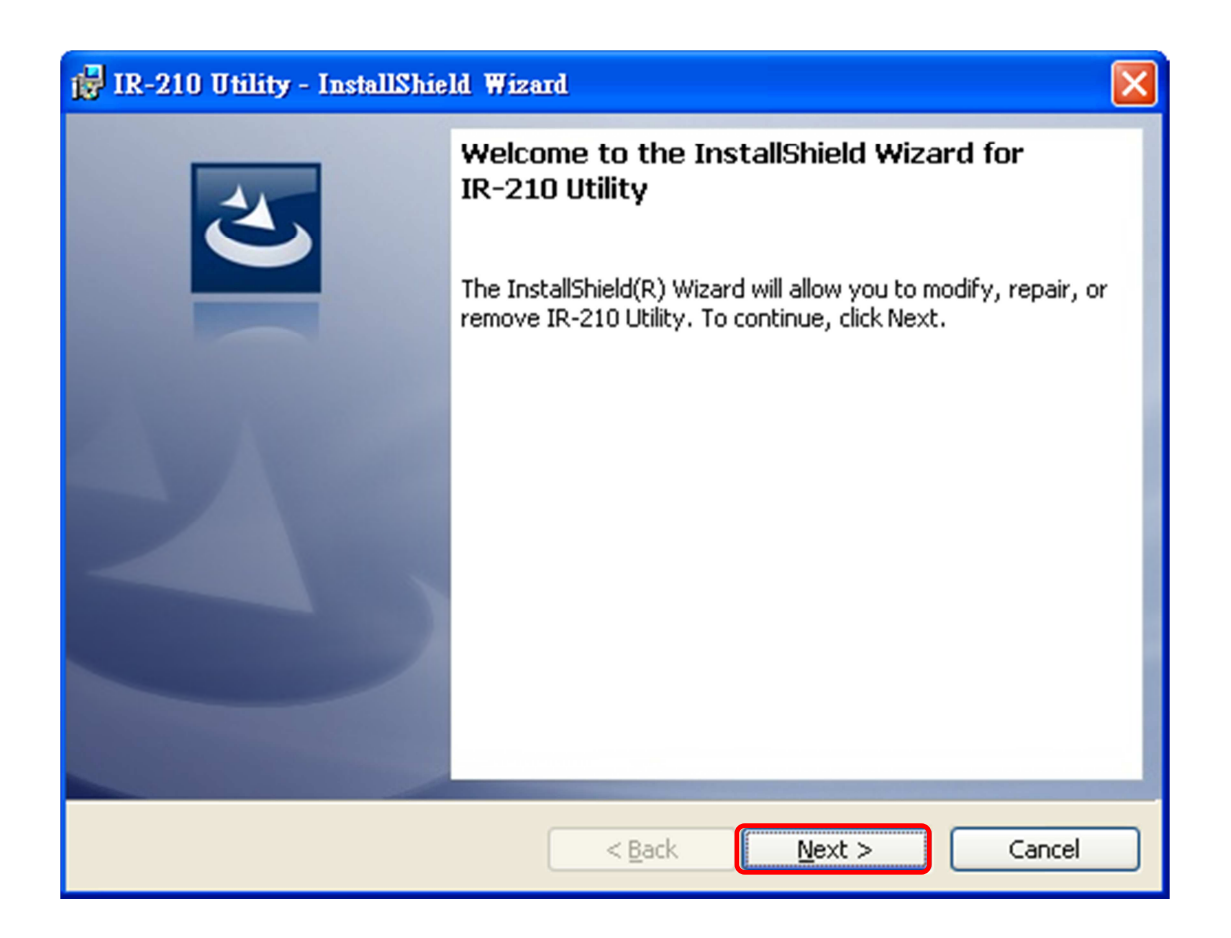

-----

## **Chapter 2 Learn IR Commands**

## 2.1 Set the number of devices and its commands

| Step 1: Click on the button, "Set Device and Command to invoke | - 1            |
|----------------------------------------------------------------|----------------|
| Quantity", and shows the setting window.                       | <br> <br> <br> |

| _CD Audio                 | 1_Play                        | Set Device and Command Quantity |
|---------------------------|-------------------------------|---------------------------------|
| Run Command Save this Cmd | Clear this Cmd Clear All Cmds | Output Channel : 1              |
|                           |                               |                                 |

| <br> <br> | Step 2: Set the device quantity. |
|-----------|----------------------------------|
| L.        |                                  |
| _         |                                  |

| Configure       | Device and           | Comman          | nd Quanti | ty |       |   |     | <b>×</b> |
|-----------------|----------------------|-----------------|-----------|----|-------|---|-----|----------|
| Step 1<br>Set D | Step 2<br>evice Quar | Step 3<br>htity |           | 1  |       | ٢ | 2   |          |
| D               | evice Quar           | itity           |           | 2  | Cance |   | Set |          |
|                 |                      |                 |           |    |       |   |     |          |

Step 3: Set the device name and the quantity of its IR commands.

------

| Configure Device and Command                              | Quantity 📧                                              |
|-----------------------------------------------------------|---------------------------------------------------------|
| Step 1 Step 2 Step 3                                      | & Command Quantity                                      |
| Command Device<br>Command Device Name<br>Command Quantity | 1 <u>1_Aircondition</u><br>Aircondition<br>2 8 •<br>Set |
|                                                           | Cancel 🔶                                                |

**Step 4:** Set the command name in order to understand its function easily. Each command has a prefix number which is stored in IR-210/IR-712A as the index of the command.

| Configure Device and Comman                                                                                                    | d Quantity     |
|----------------------------------------------------------------------------------------------------|----------------|
| Step 1     Step 2     Step 3       Set Command Name       Command Device     1       Command Item     2       Command Name     3 | 1_Aircondition |
|                                                                                                    | Cancel CK      |

## 2.2 Learn and test the IR commands

Step 1: select Device Name and Command Name to learn.
Step 2: Click on the button "Learn On". While LN (LED indicator) is turned on, IR-210/IR-712A enters the learning status.
Step 3: make the emitting point of the remote control aimed at "IR input" zone on the top of the IR-210/IR-712A and press the button of the remote control. Be sure to make the emitting point in the range of 10 cm from the IR-210/IR-712A. After learning, the LN indicator of the IR-210/IR-712A turns off.
Step 4: select the output channel of this IR command. As the below figure shows, we select channel one for example.

Step 5: Output this IR command from the IR-210/IR-712A to test the newly-learnt command. Put the IR emitting point on a vertex of the cable which is connected to the channel one of the IR-210/IR-712A to the appliance being controlled and then click on the button of "Run Command" to see whether the channel one of IR-210/IR-712A can control the appliance. If not, repeat the Step 2 and 3 to learn again.

**Step 6:** Click the "Save this Cmd" button to save into the file.

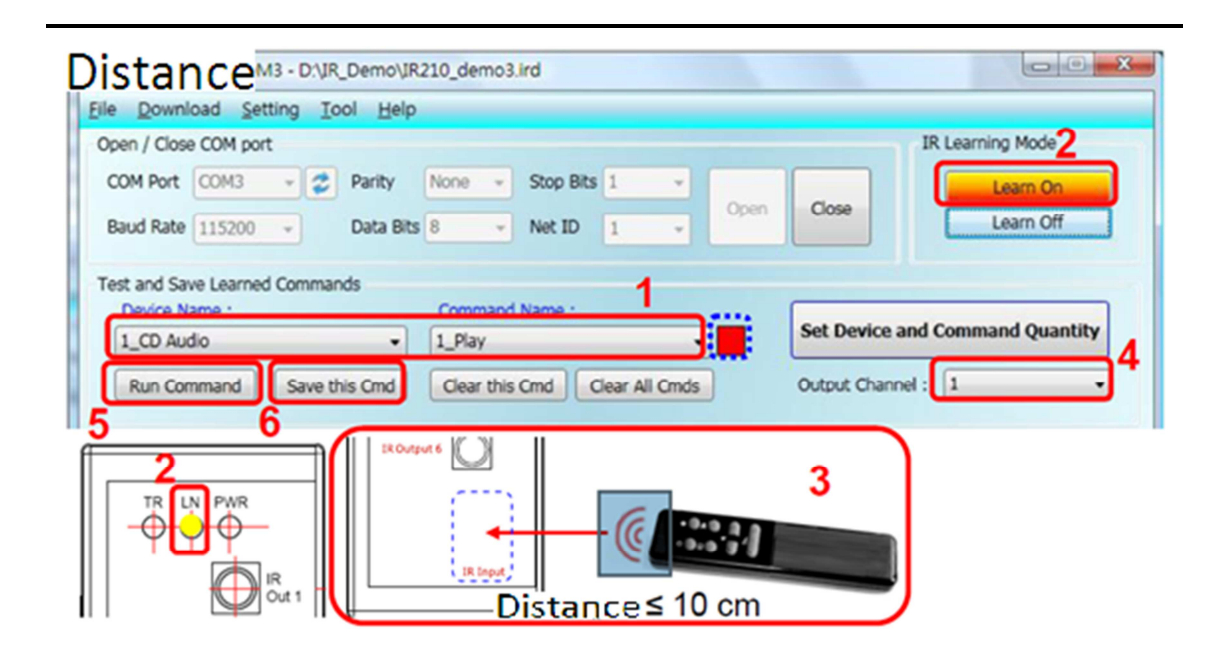

## 2.3 Save the learned IR Command

\_ \_ \_ \_ \_ \_ \_ \_ \_ \_ \_ \_ \_ \_ \_ \_ \_ \_ \_

#### 2.3.1 Save the command into a file

Click the menu of the Utility, [File]->[Save commands to file]. In the open file dialog, save the file with extension ".ird". Distance

#### 2.3.2 Save the command into the IR-210

Click the menu of the Utility, [File]->[Download IR

commands to IR-210], and then shows a download

¦ window.

| Downlo | ad IR commands to IR-210 |                  |       |
|--------|--------------------------|------------------|-------|
|        | Downloading Please wait. | 7 commands sent. |       |
| 0 %    |                          |                  | 100 % |
|        |                          | Cancel           |       |

## 2.3.3 Test the learned command which is stored in IR-210

| Step               | <b>1:</b> choose the index of the IR command.                                                                        |
|--------------------|----------------------------------------------------------------------------------------------------|
| Step               | <b>2:</b> select the output channel and click on the button,                                                         |
|                    |                                                                                                    |
| <b>Step</b><br>Mod | <b>3:</b> After clicking the button mentioned above, there are bus message (command) in the text field which is used |
| +                  | ntrol IR-210/IR-712A to output infrared signal Those                                                                 |

| Test IR Commands in IR-210              | 2       | 3                    |
|-----------------------------------------|---------|----------------------|
| IR Command No.: 1 Output Chan           | nel: 1  | Transmit from IR-210 |
| Modbus/RTU message (with CRC16) sent to | IR-210: |                      |
| 01 10 04 4F 00 02 04 00 01 00 01 15 1F  |         | Copy Clear           |
|                                         |         |                      |
| Emitting an IR command is OK!           |         |                      |

## **Chapter3 Develop a Application to Control**

## **IR-210 by HMIWorks**

HMIWorks is the development software for TouchPAD.

### 3.1 Install HMIWorks Standard

Step 1: Double click the installation file.

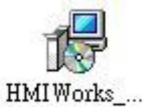

**Step 2:** Follow the steps to install.

| 🕼 Setup - HMI Works Standard Edition 📃 🗖 🔀                                             |
|----------------------------------------------------------------------------------------|
| Select Destination Location<br>Where should HMIWorks Standard Edition be installed?    |
| Setup will install HMIWorks Standard Edition into the following folder.                |
| To continue, click Next. If you would like to select a different folder, click Browse. |
| C:\ICPDAS\HMIWorks_Standard Browse                                                     |
|                                                                                        |
| At least 102.6 MB of free disk space is required.                                      |
| < <u>B</u> ack <u>N</u> ext > Cancel                                                   |

## 3.2 Create a new HMIWorks project

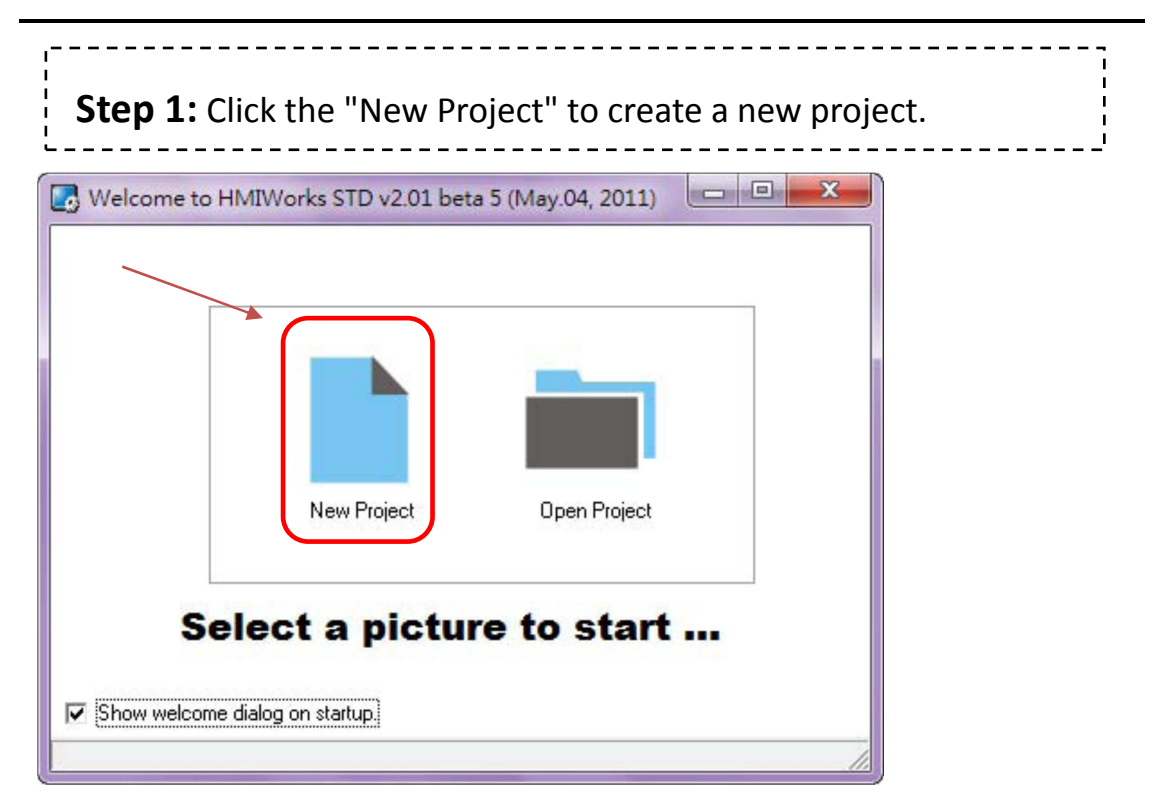

**Step 2**: Select the model name for the target device. Fill out the fields, such as project name, location, etc. and then select "Standard C" as the default programming type.

\_\_\_\_\_

| 1 | PD-280<br>TPD-280U<br>TPD-283<br>UPD-130<br>TPD-430 | x<br>Project name:<br>Demo_01                                                               |   |
|---|-----------------------------------------------------|---------------------------------------------------------------------------------------------|---|
|   |                                                     | Location:<br>D:\HMIWorks\TestProjects                                                       | 3 |
|   |                                                     | A       C Portrait       C Portrait Flip         A       C Landscape       C Landscape Flip | 4 |
|   |                                                     | Default Programming Type                                                                    | 5 |
|   |                                                     | <u>D</u> K <u>C</u> ancel                                                                   |   |

## 3.3 Project Development

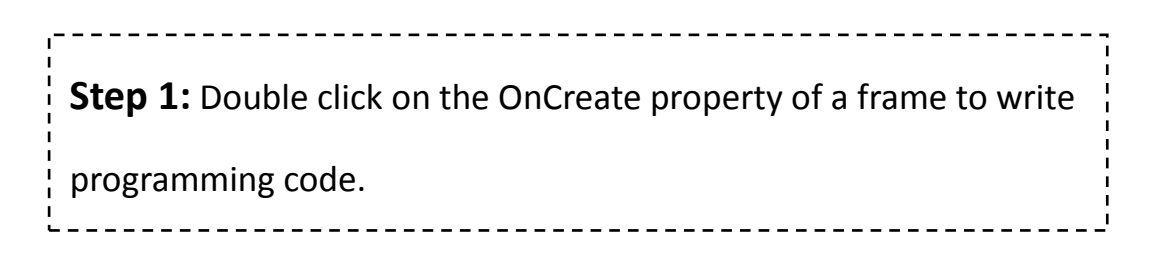

| Inspector Libraries |          |
|---------------------|----------|
| Frame12             | -        |
| BackgroundColor     | 0xFFFFFF |
| BrushStyle          | Solid    |
| Default             | True     |
| ID                  | 2        |
| Name                | Frame1   |
| OnCreate            |          |
| OnDestroy           |          |
| OnHide              |          |
| OnPaint             |          |
| OnShow              |          |
| ProgramStyle        | Standard |

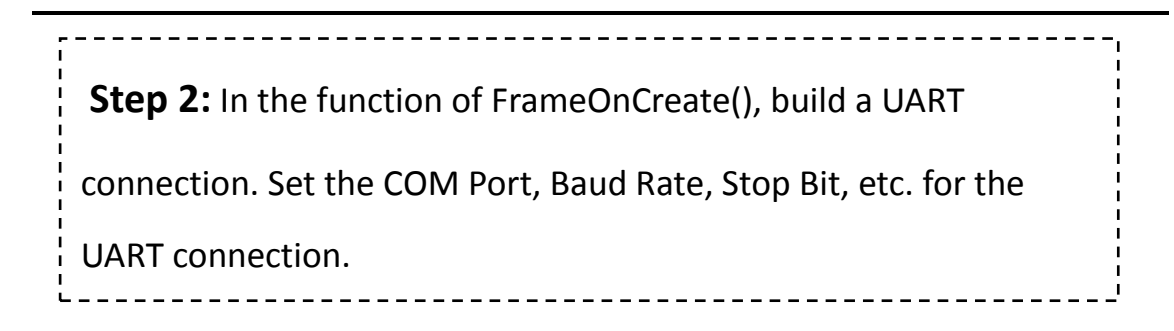

#### HANDLE IR210;

```
void Frame120nCreate()
{
    HANDLE UART = uart_Open("COM0,9600,N,8,1"); //open com port
    IR210 = UART;//set the handle to use
}
```

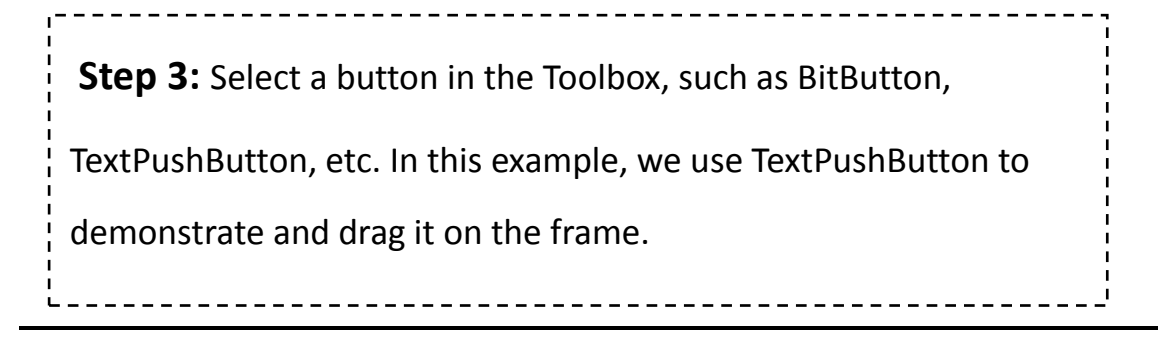

| Workspace Toolbox |                  |
|-------------------|------------------|
| Drawing (Ctrl+1)  |                  |
| Widget (Ctrl+2)   |                  |
| Arrow             |                  |
| <b>—</b>          |                  |
|                   |                  |
| Slider            |                  |
|                   |                  |
| <b>K</b>          |                  |
| HotSpot           |                  |
| CheckBoy          |                  |
|                   |                  |
| Label             |                  |
|                   |                  |
|                   |                  |
|                   |                  |
|                   |                  |
|                   | TextPlistBittond |
|                   |                  |
|                   |                  |
|                   |                  |
|                   |                  |
|                   |                  |
|                   |                  |
|                   |                  |

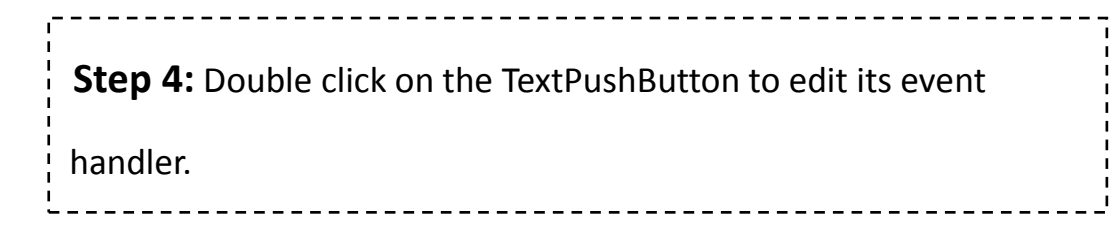

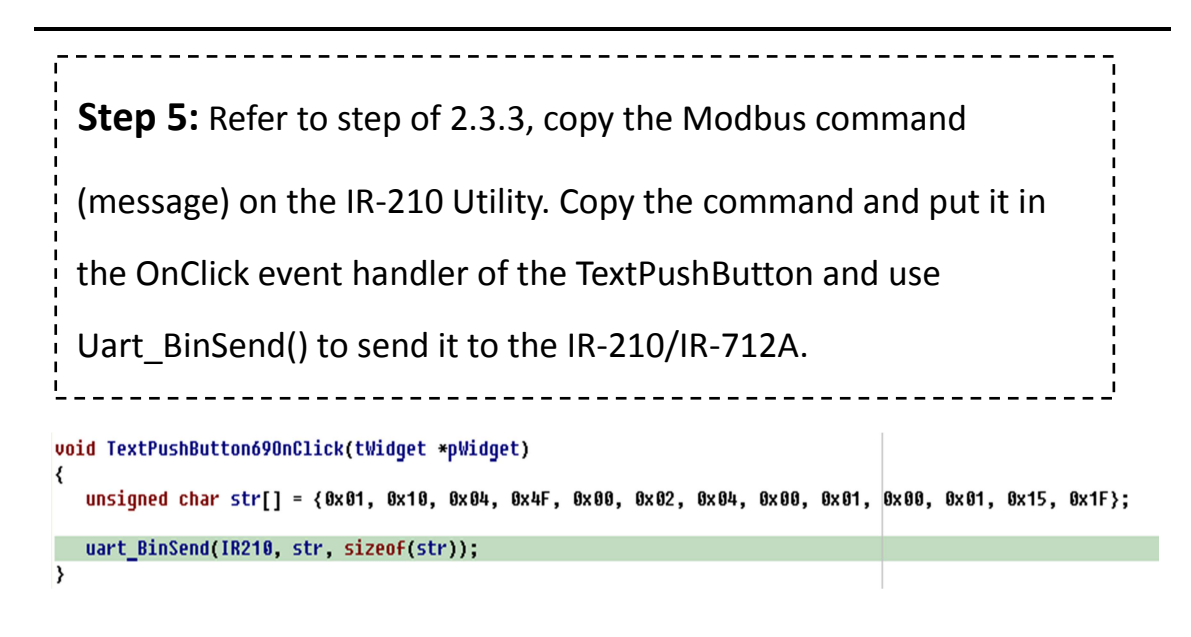

**Step 6:** Download the program to the TouchPAD. Finally, users can use TouchPAD through the IR-210/IR-712A to control